## فرايند درخواست وام

۱-حتما از مرور فایر فاکس استفاده کنید و ابتدا آدرس سایت اصلی دانشگاه را وارد نمایید

www.abadanums.ac.ir

۲-بارفتن به پایین صفحه گزینه کارکنان را بیابید

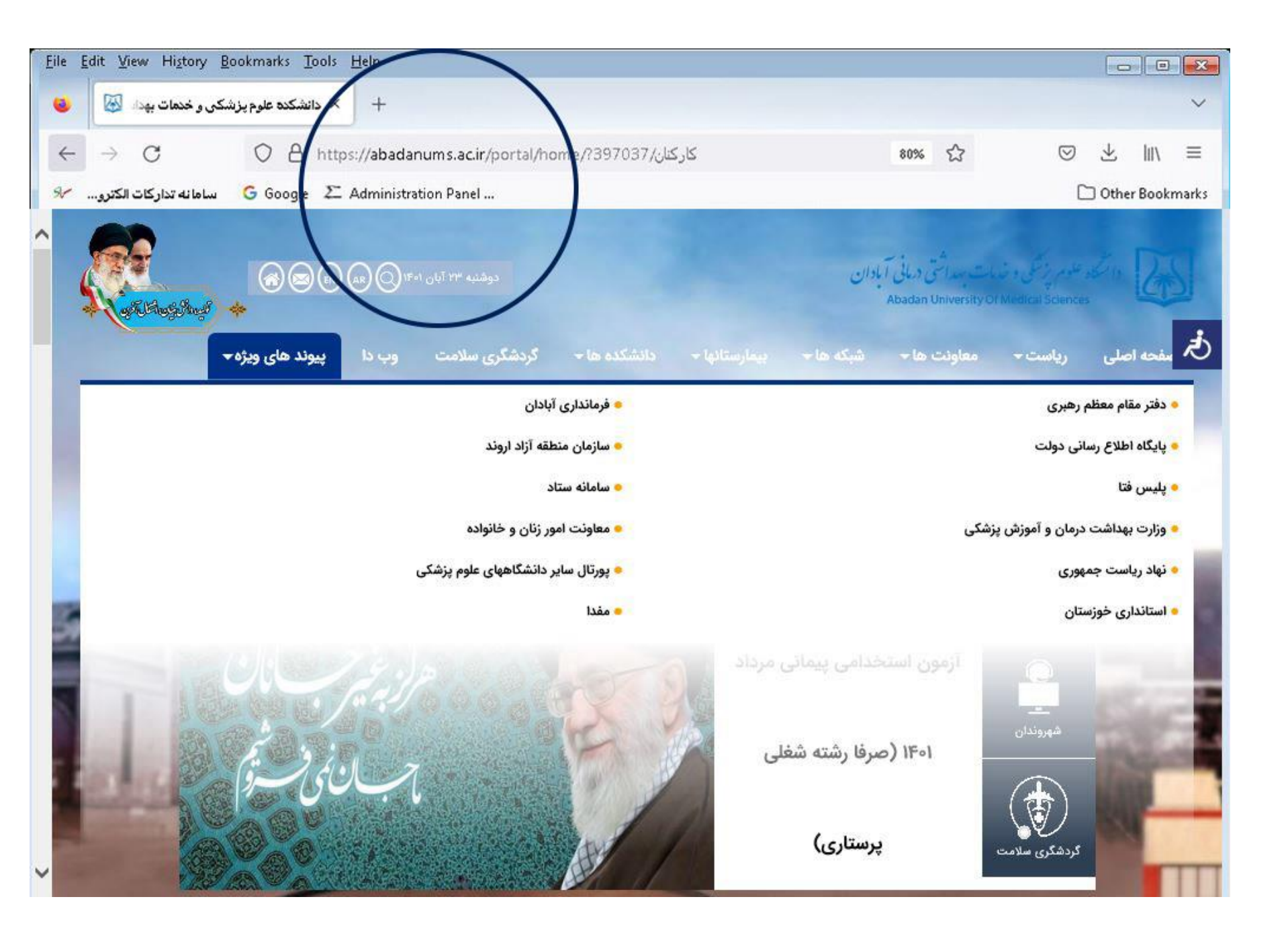

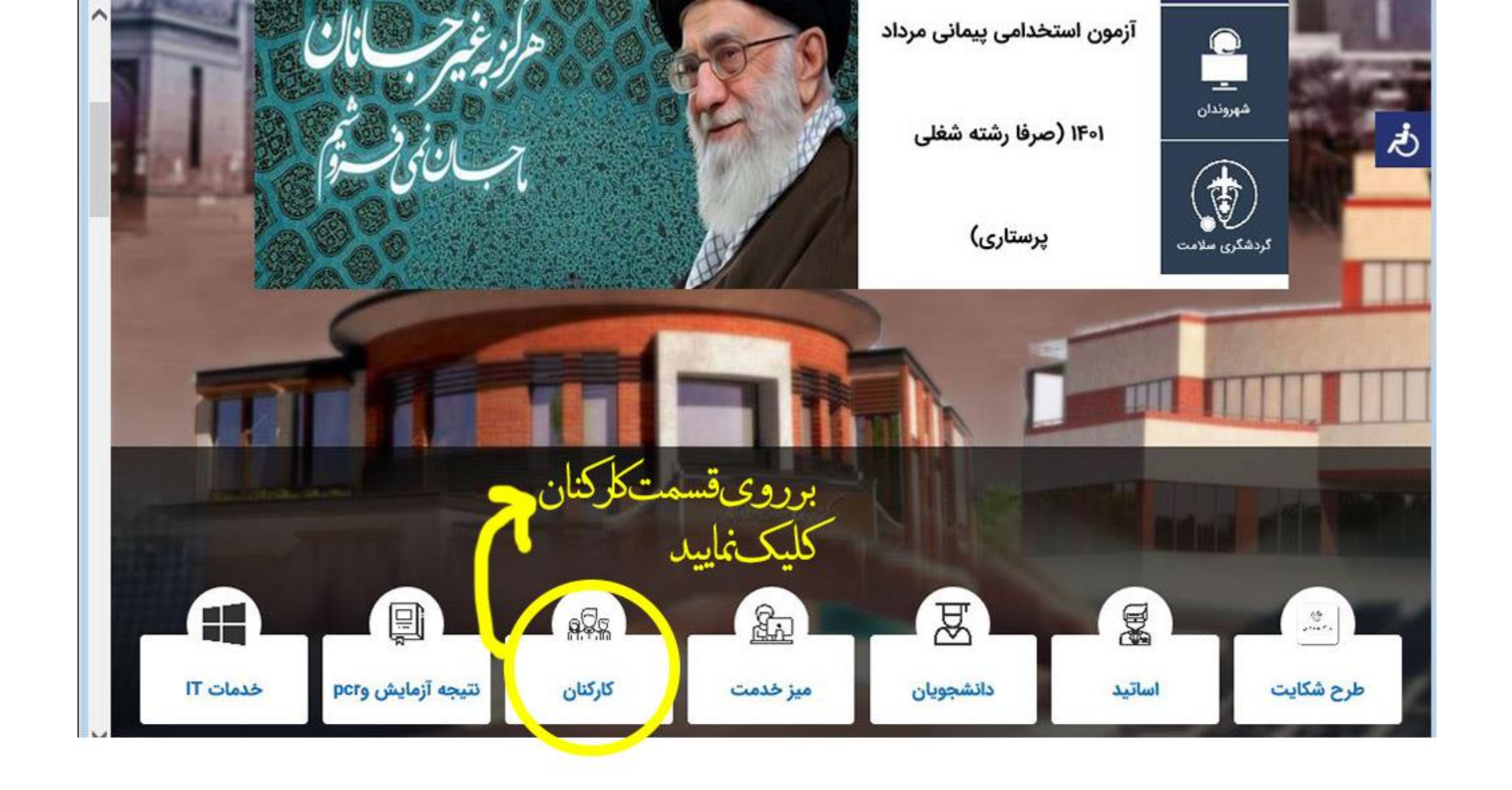

۳\_ بر روی گزینه کارکنان کلیک نمایید

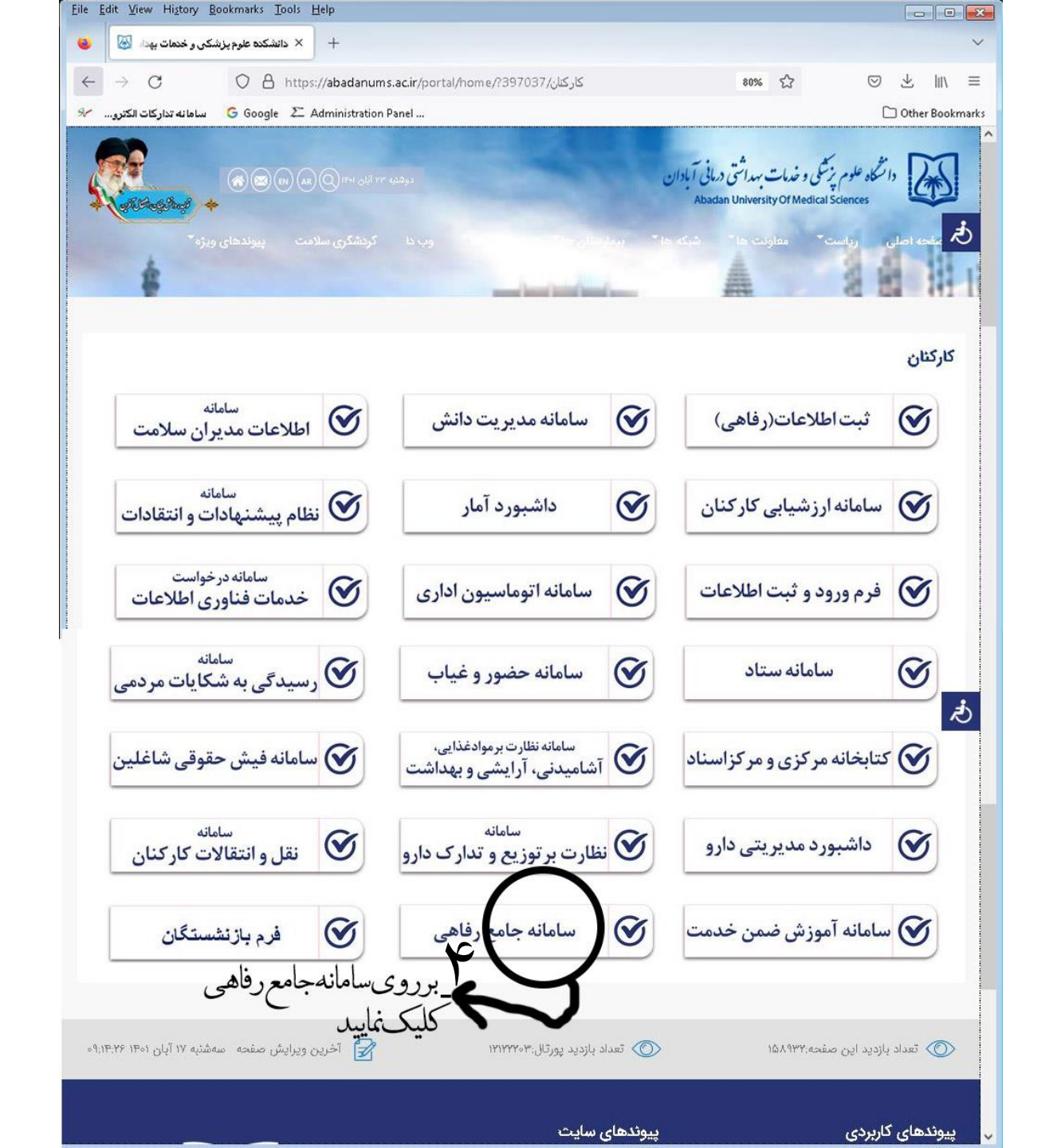

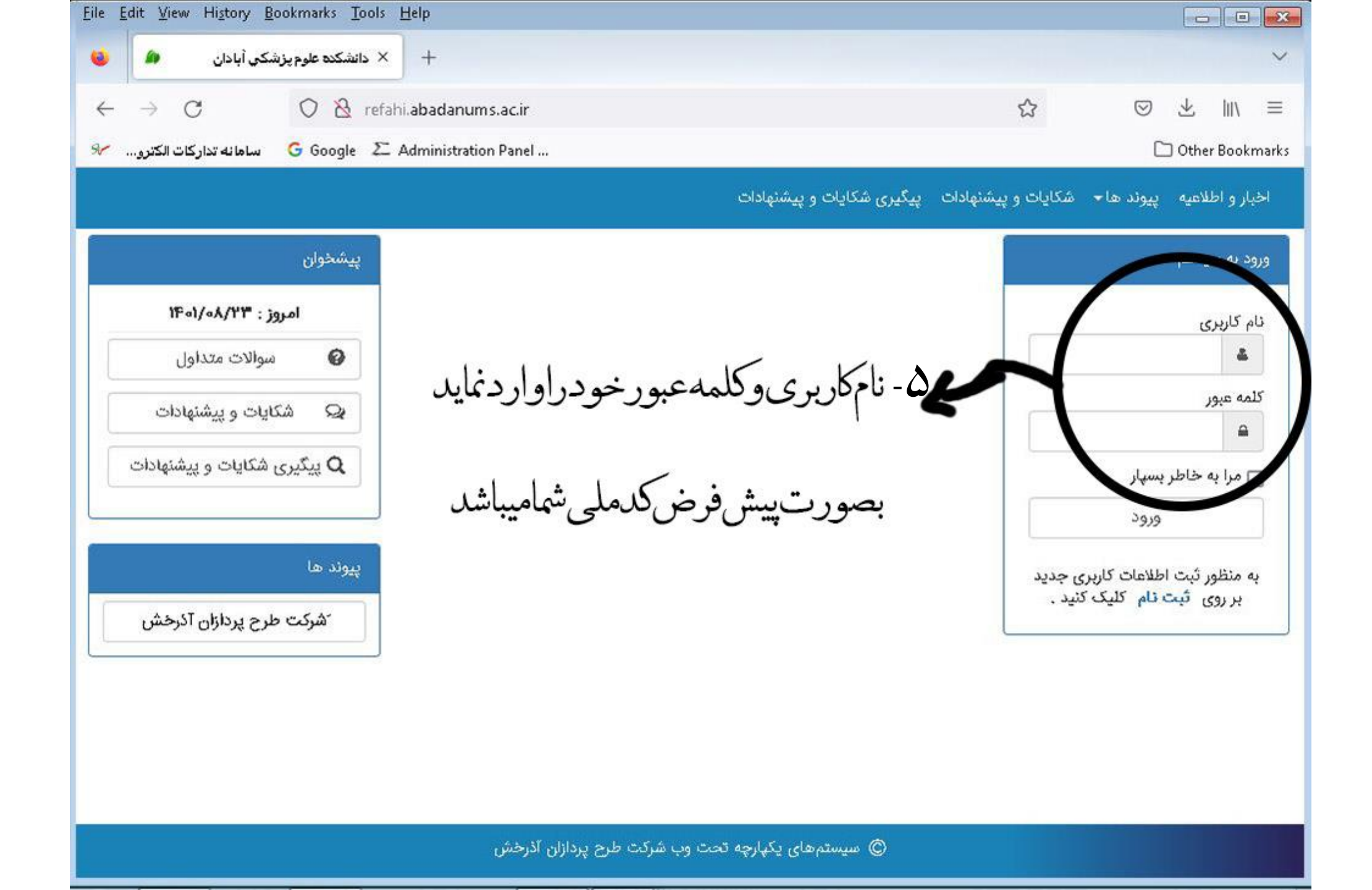

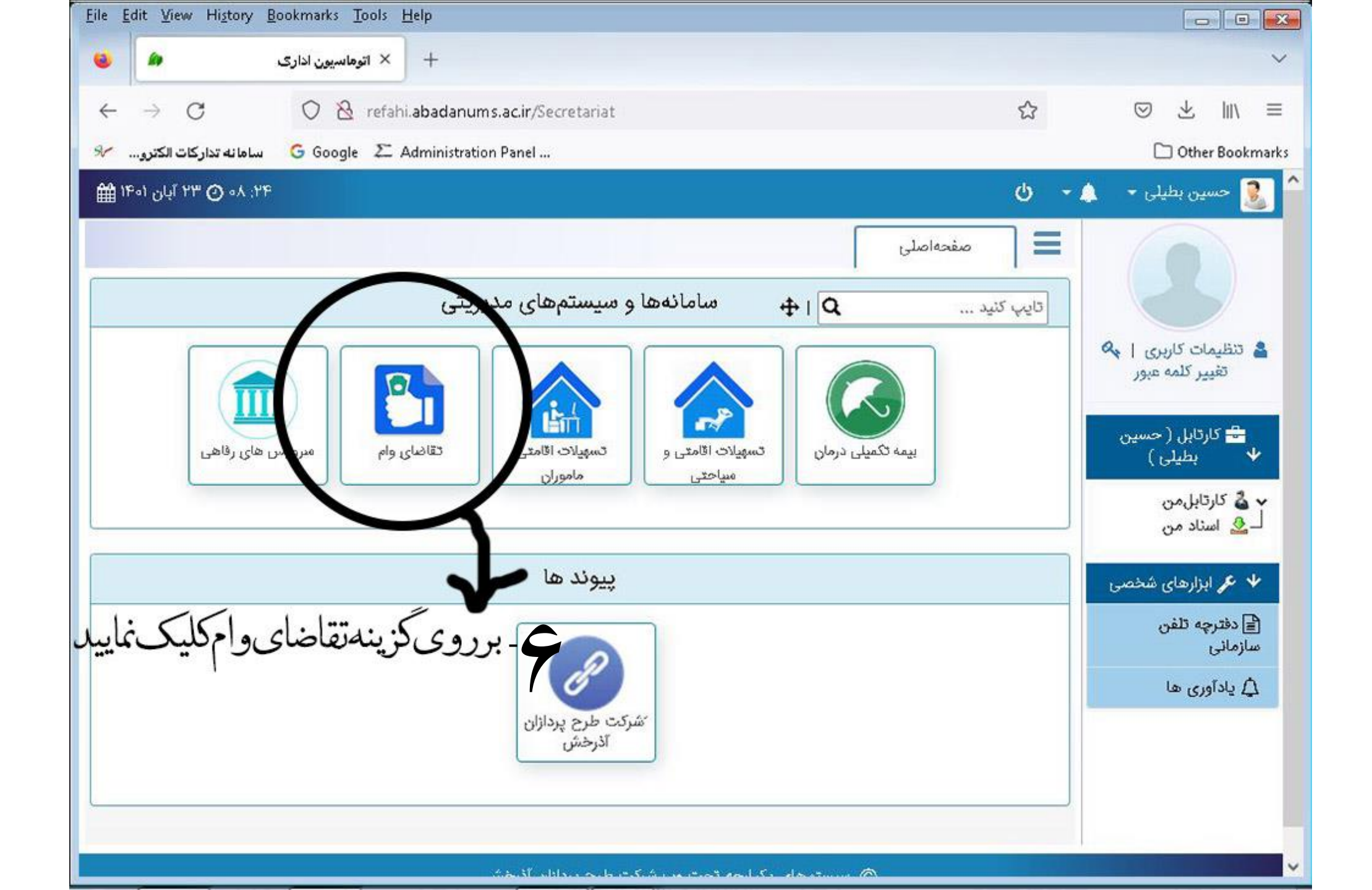

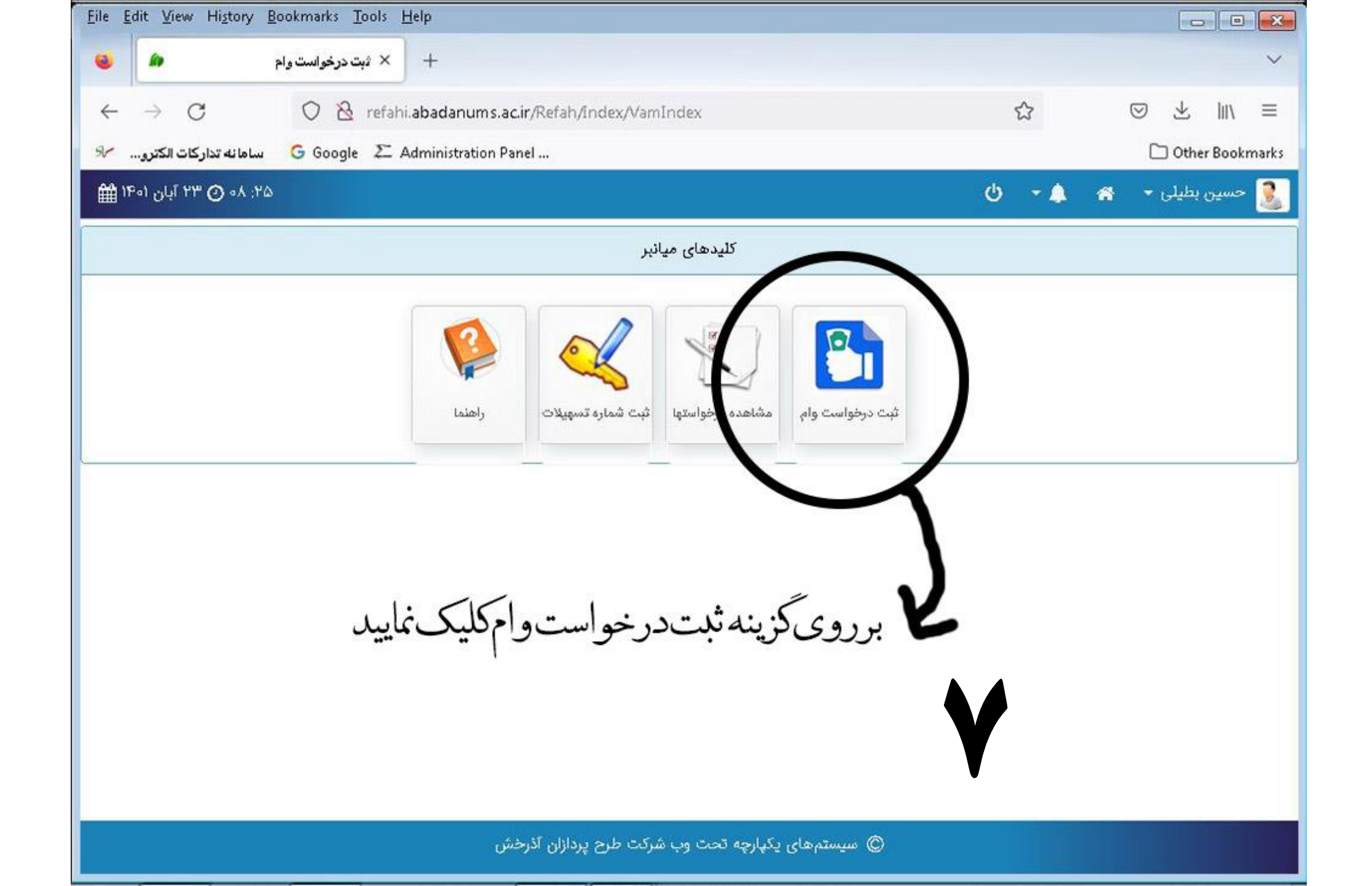

| <u>File Edit View History Bo</u> | okmarks <u>T</u> ools <u>H</u> elp                                                                                                    |               |                    |                 |
|----------------------------------|----------------------------------------------------------------------------------------------------|---------------|--------------------|-----------------|
| <b>a</b>                         | + تقاضایوام                                                                                                    |               |                    | ~               |
| $\leftarrow \rightarrow G$       | 🛇 🗟 refahi.abadanums.ac.ir/Refah/Vam/Index                                                                                             | ☆             | ${igodot}$         | Դ ⊪/ ≡          |
| سامانه تداركات الكترو 🖋          | G Google 🗵 Administration Panel                                                                                                    |               | C                  | Other Bookmarks |
| ۸۰ 🕐 ۲۳ آبان ۱۹۰۱ 🛗              | ነ <sup>ړ</sup> .<br>د ۲۵                                                                                                    | - 🌲           | لى - 🏫             | 🧕 حسین بطی      |
|                                  |                                                                                                    |               |                    | شرايط           |
| نگاه های طرف قرارداد بانک        | مذکور صرفا به صورت خرید کالا می باشد و در صورت نیاز متقاضی نسبت به دریافت وجه نقد از طریق معرفی متقاضی به فروهٔ<br>امکان پذیر می باشد. | ی رمیاند وام  | به همکاران گرامی ه | به اطلاع کلی    |
| د.                               | ، ثبت نام متقاضیان می توانند با مراجعه به سامانه و استفاده از کد رهگیری نسبت به تایید یا عدم تایید درخواست مطلع گردن                   | از اتمام مهلت | ډس                 |                 |
| دانشکده صورت میپذیرد.            | مدهای تابعه در صورت ازدیاد درخواست ها تایید یا مدم تایید تسهیلات از طریق قرمه کشی در مدیریت امور پشتیبانی و رفاهی                      | همیه های وا<  | است اتوجه به س     | Da Da           |
|                                  | م<br>بررویگزینهبامواردبالاموافقم کلیکنمایید<br>۲                                                                                       |               | وافقم              | با موارد بالا م |
|                                  | © سیستمهای یکپارچه تحت وب شرکت طرح پردازان آذرخش                                                                                       |               |                    |                 |

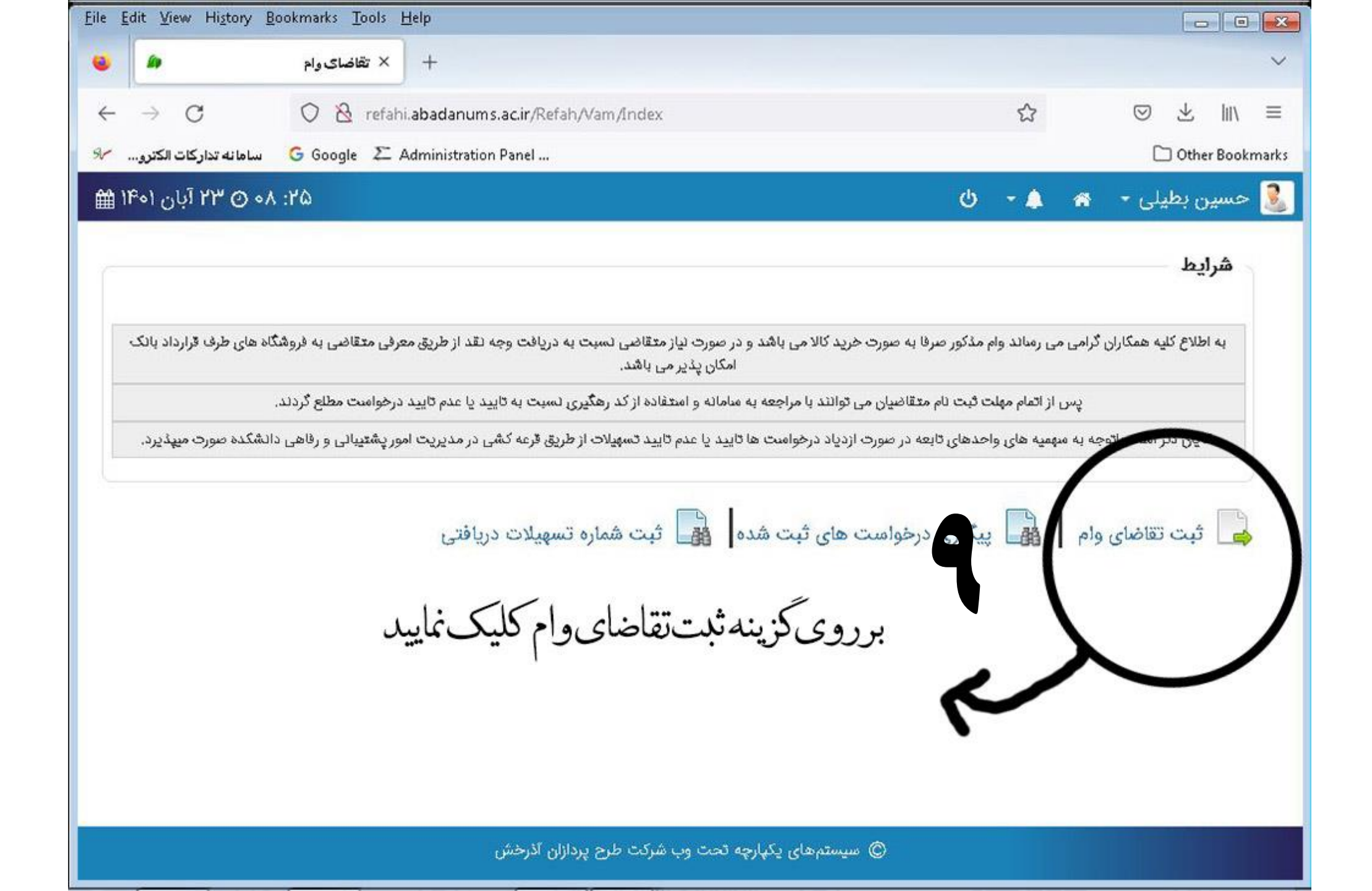

| East Them The Do                                                   | okinaiks Tools Help                     |                     |                                 |                                                |        |
|--------------------------------------------------------------------|-----------------------------------------|---------------------|---------------------------------|------------------------------------------------|--------|
| <b>\$</b>                                                          | + × ثبت تقاضای واه                      |                     |                                 |                                                |        |
| → C                                                                | 🔿 👌 refahi.abadanum:                    | s.ac.ir/Refah/Vam/A | AddDemand                       | ☆ ♡ ±                                          | hiv    |
| سامانه تداركات الكترو                                              | G Google 🗵 Administration               | n Panel             |                                 | 🗅 Other                                        | Bookn  |
| Looop by                                                           | ر بیر<br>دست سادمانی : مستول دفتر و روا |                     | نوع استخدام : رسمی              | نام خانوادگی : بطیلی<br>-                      | K      |
| پست شارمانی : مشون دفتر و روابط عمومی<br>وضعیت ایثارگری : عضو بسیج |                                         | نام پدر : علی       | وضعيت تاهل : متاهل              | 1                                              |        |
|                                                                    |                                         | - /                 |                                 | ساير اطلاعات                                   | 9<br>1 |
| نه تلفن ۳۳۷۱۱۰۰                                                    | س ثابت                                  | شمارہ تما           | تسهیلات ویژه کارکنان 🗸          | نوع وام                                        | 1      |
|                                                                    |                                         |                     | سـهیلات ویژه کارکنان 5          | شمارہ تماس همراہ برای مواقع ضروری              |        |
|                                                                    |                                         | \                   | تا بهیلات ویژه کارکتان 6        |                                                |        |
|                                                                    |                                         |                     | تسهيلات ويژه كاركنان 2          | اطلاعات مام درجوامیت شده                       |        |
|                                                                    |                                         |                     | تسهيلات ويره حواسية             |                                                |        |
| 10 10 10 10 10 10 10 10 10 10 10 10 10 1                           |                                         | -                   | تسهیلات ویژه کارکنان 4          | يلغ: ەەەرەەەرەە∆                               | م      |
| كليك نماسد                                                         | لات به مکا کنان                         | ب د وی پلسف         | تسهيلات ويژه کارکتان3           | موابط وام:<br>مکارگان                          | à      |
|                                                                    |                                         |                     | د.<br>درمان ۳ دیکرای او می      | سمار ترامی                                     |        |
| يد                                                                 | ردنظرراالتحابذ                          | ومبلغرواممو         | Gu total i consigni g aass      | هید است بی مست در توع خرید که به سود ۲۸<br>هد. | با     |
| J                                                                  | مىتوجەداشتەباش                          | مكارانكرا           | حضرتعالئ باشد                   | بلغ اقساط می بایست ۳۵ درصد حقوق دریافتی        | ۵      |
| ومانكدع                                                            | است۵۰ میلیون تو                         | سقفدرخو             | ı                               | با ضوابت وام موافقم                            |        |
|                                                                    |                                         | مى باشد             |                                 | (                                              |        |
|                                                                    | C.                                      | ت طرح پردازان آذرخش | ی سیستمهای یکپارچه تحت وب شرک ( |                                                |        |

| → G U                         | 👌 refahi.abadanums.ac.ir/Refah/Va                | am/AddDemand              |                            |                             |
|-------------------------------|--------------------------------------------------|---------------------------|----------------------------|-----------------------------|
| G Goo G سامانه تداركات الكترو | ogle 🗵 Administration Panel                      | استخداد بمبع              |                            | D Other Bo                  |
| نتر و روابط عمومی<br>سیج      | پست سازمانی : مسئول ده<br>وضعیت ایثارگری : عضو ب | نوح استخدام . رسمی        |                            | وضعیت تأهل : متاهل          |
|                               |                                                  |                           |                            | ماير اطلاعات                |
| نمونه تلفن ٣٣٢٢١١٢            | شمارہ تماس ثابت                                  | تسهیلات ویژه کارکنان 🗸    | نوع وام                    |                             |
|                               |                                                  | تسهیلات ویژه کارکنان 5    | فمراه برای مواقع ضروری     | شمارہ تماس ہ                |
|                               |                                                  | تسهيلات ويژه كاركتان 6    |                            |                             |
|                               |                                                  | تسهیلات ویژه کارکنان 2    |                            |                             |
|                               |                                                  | تسهیلات ویژه کارکنان 1    | است قده                    | اطلاعات وام درخوا           |
|                               |                                                  | تسهیلات ویژه کارکنان 4    |                            | ميلغ : ۵۰۰٬۵۰۵مه            |
|                               |                                                  | تسهیلات ویژه کارکنان3     |                            | ضوابط وام:                  |
|                               |                                                  |                           |                            | همکار گرامئ                 |
|                               |                                                  | درصد و با: داخت ۳ ساله مئ | از نوع خرید کالا با مود ۱۸ | تسهیلات انتخابی شما<br>باشد |
| ىل                            | بتواممو افقيركليك نمايا                          | متعقبلا الفد برروى ضوا    |                            | تسام والشقا فار             |
|                               |                                                  |                           |                            | and a Car around Set        |
|                               | وأمسما بلت خواهد شد                              | د د خواست                 |                            |                             |
|                               | h.                                               |                           |                            | با ضوابت وام موافقم         |

| East View History     | Bookmarks Tools Help                              |                                   |                                  |
|-----------------------|---------------------------------------------------|-----------------------------------|----------------------------------|
|                       | + ثبت تقاضای وام                                  |                                   | ~                                |
| - → C                 | 🔿 👌 refahi. abadanums. ac. ir/Refah/Vam/AddDemand | ☆                                 | ⊚ ⊻ III\ ≡                       |
| سامانه تداركات الكترو | G Google 🗵 Administration Panel                   |                                   | 🗋 Other Bookmarl                 |
|                       |                                                   |                                   |                                  |
|                       |                                                   | واست شده                          | اطلاعات وام درخ                  |
|                       |                                                   |                                   | مبلغ : مەمرەمەرەە                |
|                       |                                                   |                                   | <b>ضوایط وام:</b><br>همکار گرامی |
|                       | یازپرداخت ۳ میلاه می                              | از نوع خرید کالا با مود ۱۸ درصد و | تسهيلات انتخابئ شما              |
|                       |                                                   |                                   | باشد.                            |
|                       | انك ملت خرمشهر/مركز 🛛 ملت_بانك ملت شادگان/مركز    | لیت به احد آبا O ملت_با           | شعب<br>ملت_بانک م                |
|                       | ردنظررا انتخابنماييد                              | <b>ک</b> بانک مو                  | پيومت ها                         |
| 🖍 ثبت اطلاعات         |                                                   |                                   |                                  |
|                       | میستمهای یکپارچه تحت وب شرکت طرح پردازان آذرخش    | ۵ ©                               |                                  |
|                       |                                                   |                                   |                                  |

| <u>Edit View History B</u> ookman   | ks <u>T</u> ools <u>H</u> elp                       |                            |                                                               |                                                              |                                                                             |      |
|-------------------------------------|-----------------------------------------------------|----------------------------|---------------------------------------------------------------|--------------------------------------------------------------|-----------------------------------------------------------------------------|------|
| صای وام 🖉 🌜                         | بت تقام × +                                         |                            |                                                               |                                                              |                                                                             | ~    |
| $\leftrightarrow$ $\rightarrow$ $O$ | 🗞 refahi. abadanum s. ac. ir/Refah/Vam/Add Dem and  |                            | ☆                                                             | ${igodot}$                                                   | 上三                                                                          | 1    |
| 🖌 🛛 سامانه تدارکات الکترو           | oogle 🛛 🗢 Administration Panel                      |                            |                                                               | C                                                            | ) Other Boo                                                                 | kmar |
|                                     | رصد و بازپرداخت ۳ ساله می<br>ضرتعالی باشد           | ا سود ۱۸ درد<br>دریافتی حذ | <b>خواست شده</b><br>ما از نوع خرید کالا با<br>ست ۳۵ درصد حقوق | <b>ت وام در</b><br>مومومومه<br>ام:<br>انتخابی ش<br>اط می بای | اطلاعا،<br>میلغ : ۵۰<br>ضوایط و<br>همکار گر<br>تسهیلات<br>باشد,<br>میلغ اقس |      |
|                                     | للت_بانك ملت خرمشهر/مركز 🛛 ملت_بانك ملت شادگان/مركن | O al                       | ه ملت شعبه احمدآبا                                            | ملت_بانک                                                     | ۲                                                                           |      |
| ک                                   | 11_برروی گزینه ثبت اطلاعات کلیک<br>اربل             | <b>ب</b><br>ذ              |                                                               | ای د                                                         | پيومىت                                                                      |      |
| م ثبت اطلاعات 🧹                     | ريان<br>رخواست شما ثبت خواهد شد                     | د                          |                                                               |                                                              |                                                                             |      |
|                                     | صیستمهای یکپارچه تحت وب شرکت طرح پردازان آذرخش      |                            |                                                               |                                                              |                                                                             |      |

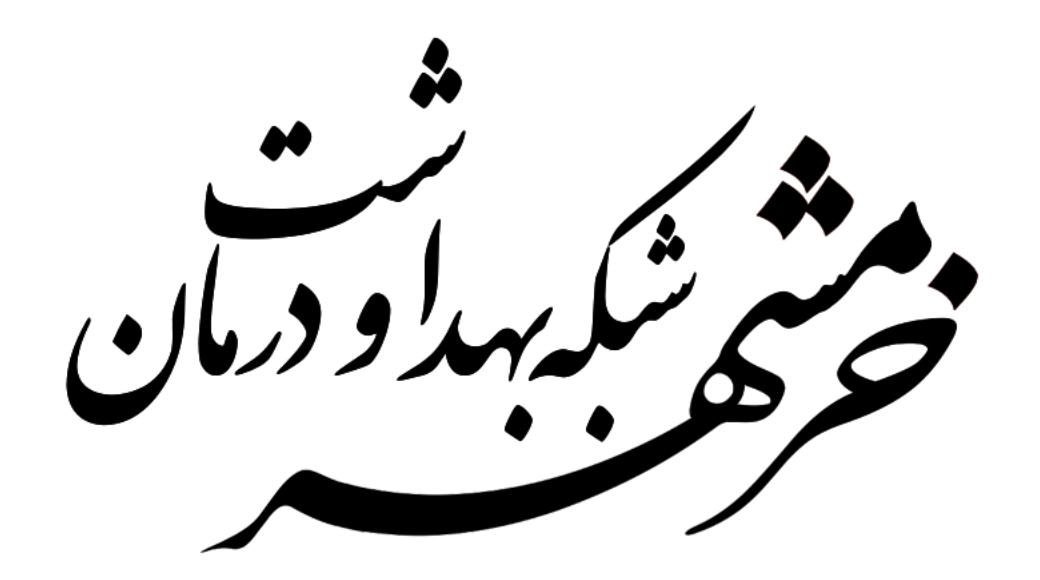